## **UVAFinance**

## **Overview**

Follow the steps below to add a course (offering) to your Outlook calendar in Workday Learning. If you want to add a course to your Outlook calendar at the same time you enroll in the course, you can start at step 4.

Note: This only works for in-person courses (offerings).

## **Procedure**

| Step | Action                                                                       |
|------|------------------------------------------------------------------------------|
| 1.   | Select the Learning Worklet.                                                 |
| 2.   | Select Not Started in the Progress menu.                                     |
| 3.   | Select the course you want to add to your Outlook calendar.                  |
| 4.   | Select the button at the bottom of the screen.                               |
| 5.   | Select the <i>Add to Calendar</i> menu item.                                 |
| 6.   | Depending on the browser settings, you may need to open the calendar invite. |
| 7.   | Select Save & Close from the Outlook appointment window.                     |